# Användarinstruktioner Liquiline Mobile CML18

Mobil enhet för flera parametrar

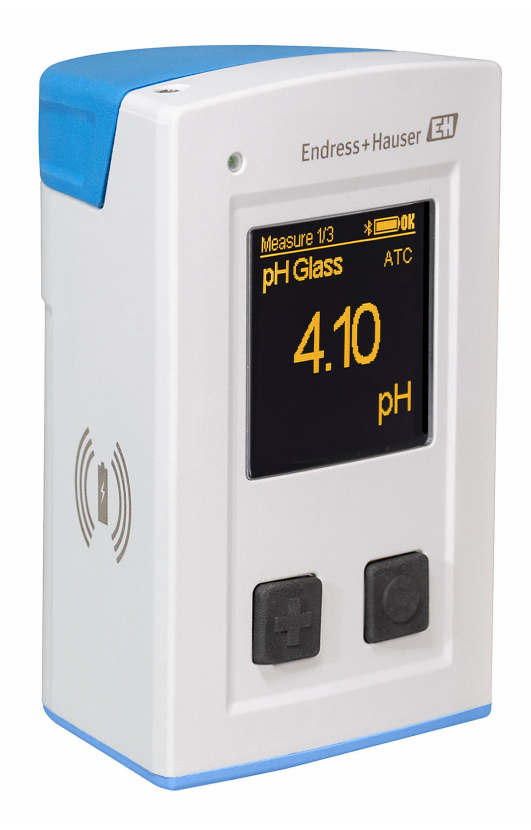

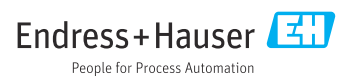

# Innehållsförteckning

| 1          | Information om                      |
|------------|-------------------------------------|
|            | dokumentet 4                        |
| 1.1        | Varningar 4                         |
| 1.2        | Symboler 4                          |
| 1.3        | Symboler på enheten 5               |
| 2          | Grundläggande                       |
|            | säkerhetsinstruktioner 6            |
| 2.1        | Krav på personal 6                  |
| 2.2        | Avsedd användning 6                 |
| 2.3        | Arbetssäkerhet 6                    |
| 2.4        | Driftsäkerhet 6                     |
| 2.5        | Produktsakernet /                   |
| 3          | Produktbeskrivning                  |
| 3.1        | Produktkonstruktion                 |
| 4          | Godkännande av leverans och         |
|            | produktidentifiering 10             |
| 4.1        | Godkännande av leverans 10          |
| 4.2        | Produktidentifiering 10             |
| 4.3        | Leveransens innehåll 11             |
| 5          | Elanslutning 12                     |
| 5.1        | Ansluta sensorn 12                  |
| 5.2        | Ladda enheten 13                    |
| 5.3        | Säkerställa kapslingsklass 15       |
| 6          | Användargränssnitt 16               |
| 6.1        | Översikt över användargränssnitt 16 |
| 6.2        | Intern driftmeny med knappar 16     |
| 6.3        | Drift via SmartBlue-appen 20        |
| 7          | Driftsättning 25                    |
| 7.1        | Förberedelser 25                    |
| 7.2        | Funktionskontroll 25                |
| 7.3        | Koppla till enheten 25              |
| 7.4        | Ställa in visningsspråket           |
| 1.5<br>7.6 | Konfigurera matenneten              |
| 7.0        | Avalicerade ilistalillingar         |
| 8          | Drift 32                            |
| 8.1        | Kalibrering                         |
| 8.2        | Avläsa mätvärden 32                 |
| 9          | Firmwareuppdatering 40              |

| 10                                                                                                    | Diagnostik och felsökning … 42                                                                                                    |
|----------------------------------------------------------------------------------------------------|----------------------------------------------------------------------------------------------------|
| 10.1                                                                                                    | display                                                                                                    |
| 11                                                                                                    | Underhåll 43                                                                                                    |
| 11.1                                                                                                    | Underhållsåtgärder 43                                                                                                    |
| 11.2                                                                                                    | Mät- och testutrustning 43                                                                                                    |
| 12                                                                                                    | Reparation 44                                                                                                    |
| 12.1                                                                                                    | Retur 44                                                                                                    |
| 12.2                                                                                                    | Avfallshantering 44                                                                                                    |
|                                                                                                    |                                                                                                    |
| 13                                                                                                    | Tillbehör 44                                                                                                    |
| <b>13</b><br>13.1                                                                                                    | Tillbehör44M12 USB data- och laddningskabel45                                                                                                    |
| <b>13</b><br>13.1<br>13.2                                                                                                    | Tillbehör44M12 USB data- och laddningskabel45Väderskydd45                                                                                          |
| 13<br>13.1<br>13.2<br>14                                                                                                    | Tillbehör44M12 USB data- och laddningskabel45Väderskydd45Teknisk information46                                                                     |
| <ul> <li><b>13</b></li> <li>13.1</li> <li>13.2</li> <li><b>14</b></li> <li>14.1</li> </ul>                                           | Tillbehör44M12 USB data- och laddningskabel45Väderskydd45Teknisk information46Ingång46                                                             |
| <ul> <li><b>13</b></li> <li>13.1</li> <li>13.2</li> <li><b>14</b></li> <li>14.1</li> <li>14.2</li> </ul>                             | Tillbehör44M12 USB data- och laddningskabel45Väderskydd45Teknisk information46Ingång46Utgång46                                                     |
| <ul> <li><b>13</b></li> <li>13.1</li> <li>13.2</li> <li><b>14</b></li> <li>14.1</li> <li>14.2</li> <li>14.3</li> </ul>               | Tillbehör44M12 USB data- och laddningskabel45Väderskydd45Teknisk information46Ingång46Utgång46Strömförsörjning47                                   |
| <ul> <li><b>13</b></li> <li>13.1</li> <li>13.2</li> <li><b>14</b></li> <li>14.1</li> <li>14.2</li> <li>14.3</li> <li>14.4</li> </ul> | Tillbehör44M12 USB data- och laddningskabel45Väderskydd45Teknisk information46Ingång46Utgång46Strömförsörjning47Omgivning47                        |
| <b>13</b> 13.1 13.2 <b>14</b> 14.1 14.2 14.3 14.4 14.5                                                                               | Tillbehör44M12 USB data- och laddningskabel45Väderskydd45Teknisk information46Ingång46Utgång46Strömförsörjning47Omgivning47Mekanisk konstruktion48 |

# 1 Information om dokumentet

## 1.1 Varningar

| Informationsstruktur                                                                                                    | Betydelse                                                                                                    |  |  |  |
|----------------------------------------------------------------------------------------------------|----------------------------------------------------------------------------------------------------|--|--|--|
| <ul> <li>▲ FARA</li> <li>Orsaker (/konsekvenser)</li> <li>Vid behov, Konsekvenser om reglerna<br/>inte efterlevs (om tillämpligt)</li> <li>Åtgärd</li> </ul> | Den här symbolen varnar för en farlig situation.<br>Om den farliga situationen inte förhindras <b>kommer det att leda till</b> allvarliga<br>olyckor eller olyckor med dödlig utgång. |  |  |  |
| VARNING<br>Orsaker (/konsekvenser)<br>Vid behov, Konsekvenser om reglerna<br>inte efterlevs (om tillämpligt)<br>Atgärd                                       | Den här symbolen varnar för en farlig situation.<br>Om den farliga situationen inte förhindras <b>kan</b> det leda till allvarliga olyckor<br>eller olyckor med dödlig utgång.        |  |  |  |
| ▲ OBSERVERA<br>Orsaker (/konsekvenser)<br>Vid behov, Konsekvenser om reglerna<br>inte efterlevs (om tillämpligt)<br>▶ Åtgärd                                 | Den här symbolen varnar för en farlig situation.<br>Om denna situation inte förhindras kan det leda till lindriga eller<br>mer allvarliga personskador.                               |  |  |  |
| OBS<br>Orsak/situation<br>Vid behov, Konsekvenser om reglerna<br>inte efterlevs (om tillämpligt)<br>• Åtgärd/kommentar                                       | Den här symbolen informerar dig om situationer som kan leda till materiella<br>skador.                                                                                                |  |  |  |

## 1.2 Symboler

| Symbol     | Betydelse                            |
|------------|--------------------------------------|
| 1          | Ytterligare information, tips        |
|            | Tillåtet eller rekommenderat         |
|            | Inte tillåtet eller ej rekommenderat |
|            | Hänvisning till enhetsdokumentation  |
|            | Sidreferens                          |
|            | Bildreferens                         |
| L <b>.</b> | Resultat av ett arbetsmoment         |

# 1.3 Symboler på enheten

| Symbol | Betydelse                           |
|--------|-------------------------------------|
|        | Hänvisning till enhetsdokumentation |

# 2 Grundläggande säkerhetsinstruktioner

## 2.1 Krav på personal

- Installation, driftsättning, drift och underhåll av mätsystemet får endast utföras av teknisk personal med specialutbildning.
- Den tekniska personalen måste vara auktoriserad av anläggningsoperatören att utföra de angivna arbetsuppgifterna.
- Elanslutningen får endast utföras av en behörig elektriker.
- Den tekniska personalen måste ha läst och förstått dessa användarinstruktioner och ska följa de anvisningar som anges i dem.
- Fel vid mätpunkten får endast åtgärdas av behörig och specialutbildad personal.

Reparationer som inte beskrivs i dessa användarinstruktioner får endast utföras direkt i tillverkarens anläggning eller av serviceorganisationen.

Batteriet får endast laddas i tillverkarens lokaler eller av serviceorganisationen.

## 2.2 Avsedd användning

Liquiline Mobile CML18 är en mobil enhet med multiparametrar för anslutning till digitala sensorer med Memosens-teknik och styrning via smarttelefon eller andra mobila enheter via Bluetooth som tillval.

Enheten är avsedd att användas i följande branscher:

- Life science
- Kemisk industri
- Vatten och avlopp
- Livsmedel och dryck
- Kraftstationer
- Andra industriella applikationer

Enheten innehåller ett litiumjonbatteri. På grund av detta får enheten bara exponeras för drift- och förvaringstemperaturer som indikeras.

Enheten får inte utsättas för mekaniska stötar av något slag.

Enheten får inte användas under vatten.

# 2.3 Arbetssäkerhet

Som användare är du ansvarig för att följa nedanstående säkerhetsbestämmelser:

- Installationsföreskrifter
- Lokala standarder och föreskrifter
- Föreskrifter för explosionsskydd

## 2.4 Driftsäkerhet

### Innan hela mätpunkten driftsätts:

1. Verifiera att alla anslutningar är korrekta.

- 2. Se till att alla elektriska ledningar och slangkopplingar är intakta.
- 3. Använd inte skadade produkter och förvara dem så att de inte används av misstag.
- 4. Märk skadade produkter som defekta.

#### Under drift:

 Om felen inte kan åtgärdas: måste produkterna tas ur bruk och förvaras så att de inte används av misstag.

## 2.5 Produktsäkerhet

#### 2.5.1 State-of-the-art-teknik

Produkten är utformad att uppfylla moderna och avancerade säkerhetskrav. Relevanta föreskrifter och internationella standarder har följts.

# 3 Produktbeskrivning

## 3.1 Produktkonstruktion

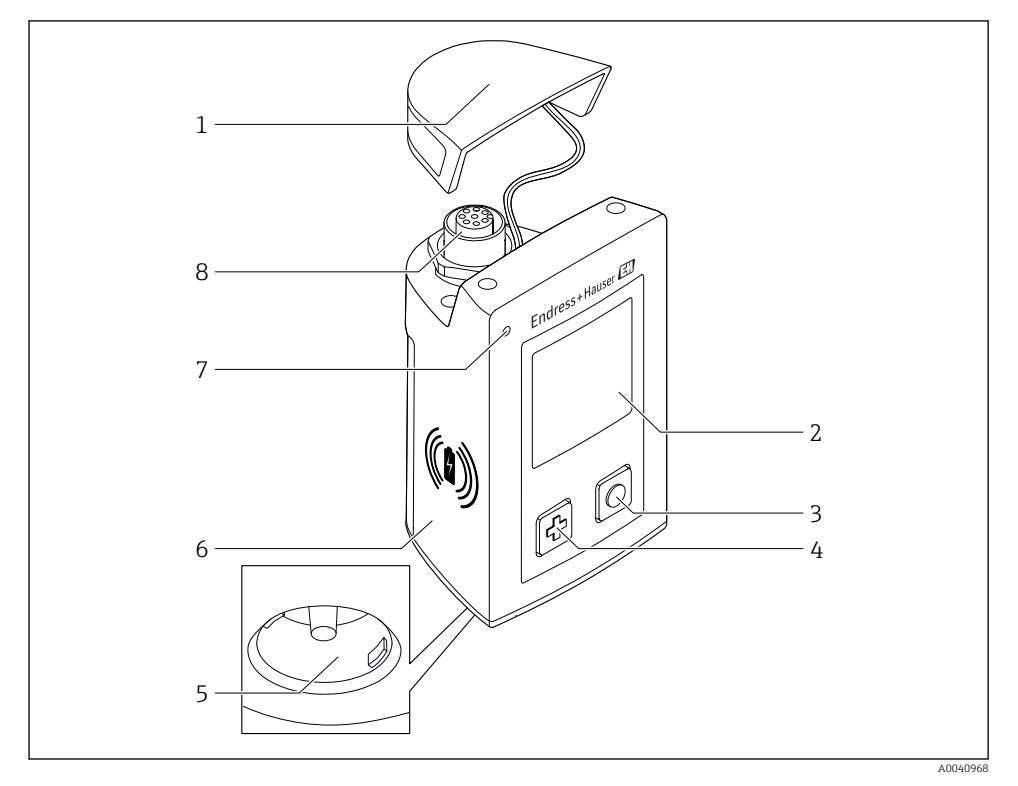

#### ■ 1 CML18

- 1 Skyddslock
- 2 Visningsdisplay med automatisk skärmrotering
- 3 "Välj"-knapp
- 4 "Nästa"-knapp
- 5 Memosens-anslutning
- 6 Område för trådlös laddning
- 7 Statuslysdiod
- 8 M12-anslutning

#### 3.1.1 Mätparametrar

Den mobila enheten är konstruerad för digitala Memosens-sensorer med ett induktivt instickshuvud och fixerade kabelsensorer med Memosens-protokoll och ingen extern strömförsörjning:

- pH
- Redox
- pH/redox-kombinationssensorer
- Konduktiv konduktivitet
- Induktiv konduktivitet
- Löst syre (optisk/amperometrisk)

Utöver mätning av huvudparametrarna kan Memosens-sensorer användas för att mäta temperaturen.

Mätområdet är anpassat till varje sensortyp.

# 4 Godkännande av leverans och produktidentifiering

### 4.1 Godkännande av leverans

- 1. Kontrollera att förpackningen inte är skadad.
  - └→ Kontakta återförsäljaren om förpackningen är skadad. Behåll den skadade förpackningen tills ärendet är utrett.
- 2. Kontrollera att innehållet inte är skadad.
  - └→ Kontakta återförsäljaren om det levererade innehållet är skadat. Behåll de skadade varorna tills ärendet är utrett.
- 3. Kontrollera att leveransen är fullständig och att ingenting saknas.
  - └ Jämför frakthandlingarna med din order.
- 4. Vid förvaring och transport ska produkten förpackas så att den är skyddad mot stötar och fukt.
  - Originalförpackningen ger bäst skydd.
     Följ anvisningarna för tillåtna miljöförhållanden.

Kontakta din återförsäljare eller ditt lokala försäljningscenter om du har några frågor.

## 4.2 Produktidentifiering

#### 4.2.1 Märkskylt

Märkskylten innehåller följande information:

- Tillverkarens ID
- Enhetsbeteckning
- Orderkod
- Serienummer
- Kapslingsklass
- Omgivningsförhållanden och processförhållanden
- Ingångs- och utgångsvärden
- ► Jämför informationen på märkskylten med din order.

#### 4.2.2 Produktidentifiering

#### Produktsida

#### www.endress.com/CML18

#### Tolka orderkoden

Din produkts orderkod och serienummer finns på följande ställen:

- På märkskylten
- I leveransdokumenten

#### Hitta information om produkten

1. Besök www.se.endress.com.

- 2. Använd webbplatsens sökfunktion (förstoringsglas).
- 3. Skriv in ett giltigt serienummer.
- 4. Sök.
  - └ Produktstrukturen visas i ett popup-fönster.
- 5. Klicka på produktbilden i popup-fönstret.
  - └→ Ett nytt fönster (Device Viewer) öppnas. All information som rör din enhet visas i fönstret, liksom produktdokumentationen.

#### **Tillverkarens adress**

Endress+Hauser Conducta GmbH+Co. KG Dieselstraße 24 D-70839 Gerlingen, Tyskland

#### 4.3 Leveransens innehåll

Leveransomfattningen består av:

- 1 Liquiline Mobile CML18
- 1 styck bruksanvisning på svenska
- 1 styck bruksanvisning på engelska

Induktiv laddare och strömenhet finns tillgängliga separat.

 Om du har några frågor: Kontakta din återförsäljare eller ditt lokala försäljningscenter.

# 5 Elanslutning

## 5.1 Ansluta sensorn

#### 5.1.1 Ansluta Memosens-sensorn direkt

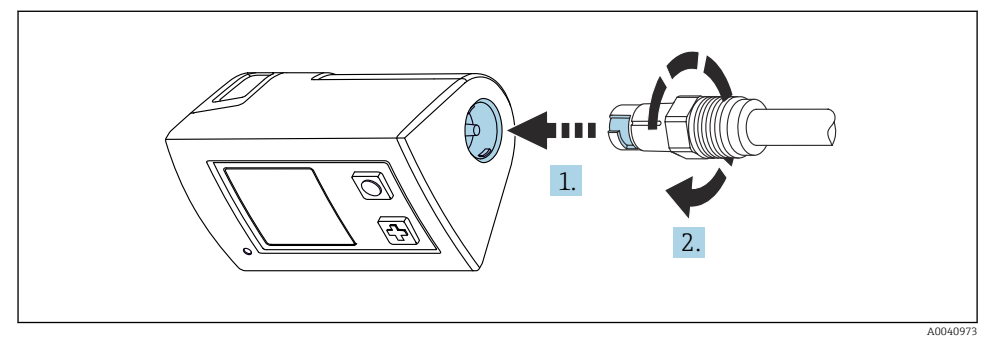

- 2 Sensoranslutning
- 1. Sätt i sensorn i Memosens-anslutningen.
- 2. Snäpp Memosens-anslutningen på plats.

### 5.1.2 Ansluta Memosens-sensorn med en fast M12-kabelanslutning

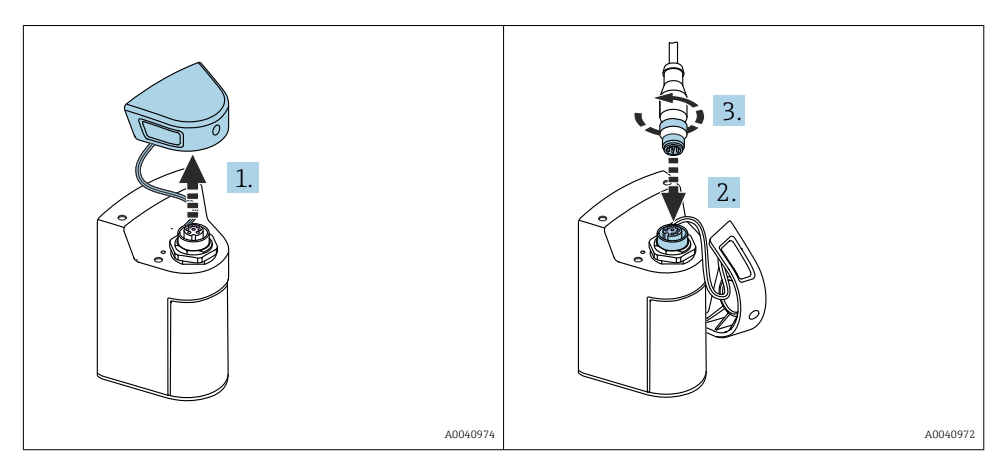

- 1. Ta bort skyddslocket.
- 2. Sätt i den fixerade M12-kabeln.
- 3. Skruva fast den fixerade M12-kabeln.

#### 5.1.3 Ansluta sensorn via Memosens M12-kabeln

M12-kabeln har två olika kontakter:

- M12-kontakt för anslutning till enheten
- Memosens-kontakt f
   ör anslutning till en Memosens-sensor

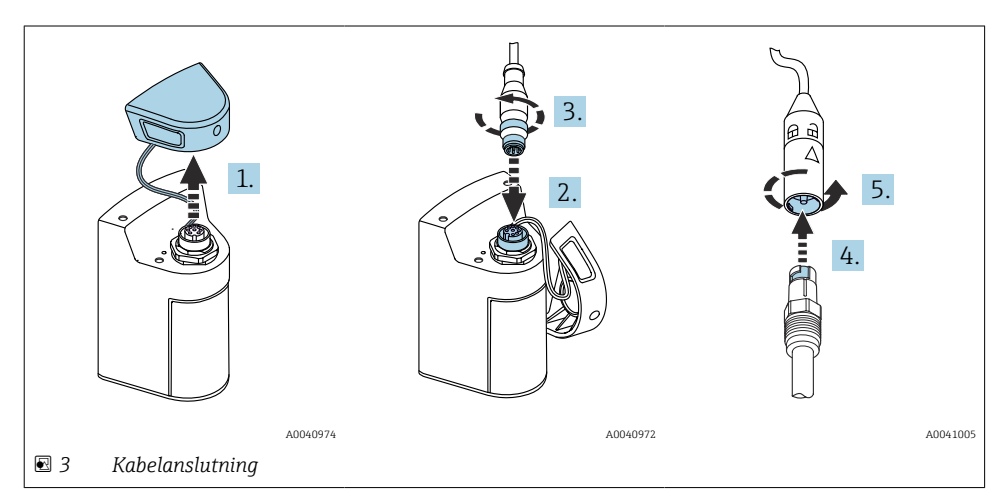

- 1. Ta bort skyddslocket.
- 2. Sätt i M12-kontakten.
- 3. Skruva fast M12-kontakten.
- 4. Sätt i sensorn i Memosens-anslutningen.
- 5. Snäpp Memosens-anslutningen på plats.

### 5.2 Ladda enheten

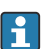

Ladda enheten helt före driftsättning.

Det finns två sätt att ladda enheten på:

- trådlöst via en Qi-certifierad laddare
- med sladd via en M12 USB data- och laddningskabel

Följande gäller i båda fallen:

- När enheten är tillkopplad:
  - När laddningen börjar visas en blixtsymbol på displayen och en ljudsignal hörs.
  - Om laddningen avslutas innan batteriet är fulladdat hörs ännu en ljudsignal.
  - När laddningen är klar hörs signalen för "laddning slutförd".
- När enheten är frånkopplad:
  - Den gröna lysdioden blinkar under pågående laddning.
  - När laddningen är klar hörs signalen för "laddning slutförd" och lysdioden lyser grönt med ett fast sken i 10 minuter.
  - Därefter stängs enheten av.

#### 5.2.1 Ladda via Qi-laddare

Använd endast Qi-certifierade laddare (Qi-version 1.2).

Mer information: www.wirelesspowerconsortium.com

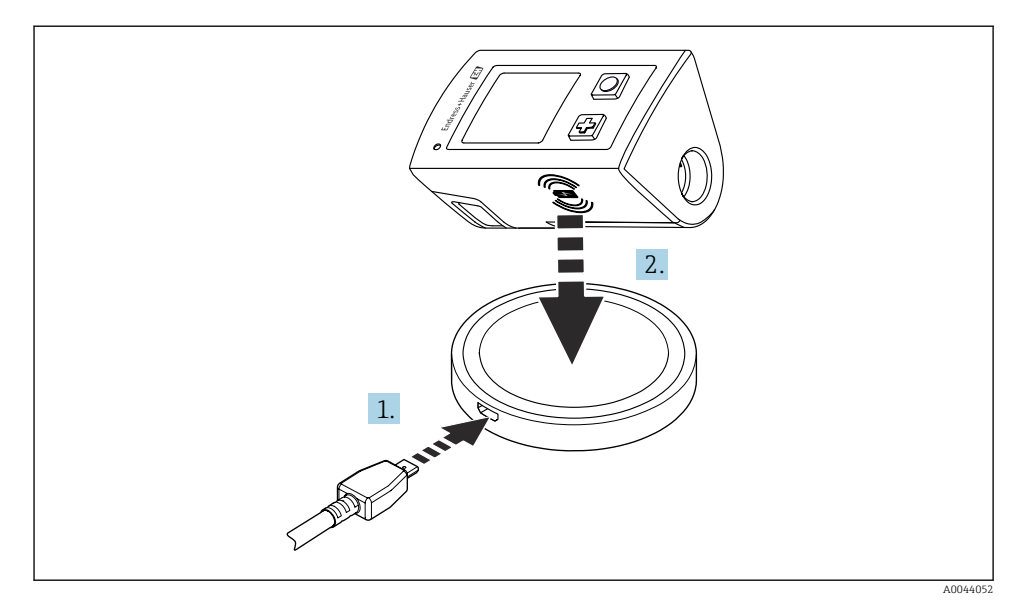

#### Induktiv laddning

- 1. Anslut laddaren till strömkällan.
- 2. Placera enheten med laddsidan på laddaren.

Laddningen börjar och laddningsstatus visas på displayen.

En ljudsignal indikerar att laddningen är slutförd.

Under pågående induktiv laddning är det inte möjligt att mäta via enhetens inbyggda Memosens-anslutning.

Ett meddelande om detta visas på displayen.

Det går fortfarande att mäta via M12-kabeln.

#### 5.2.2 Ladda via M12 USB data- och laddningskabel

M12 USB data- och laddningskabeln har två olika kontakter:

- M12-kontakt för anslutning till enheten
- USB-kontakt för anslutning till en dator eller USB-laddare

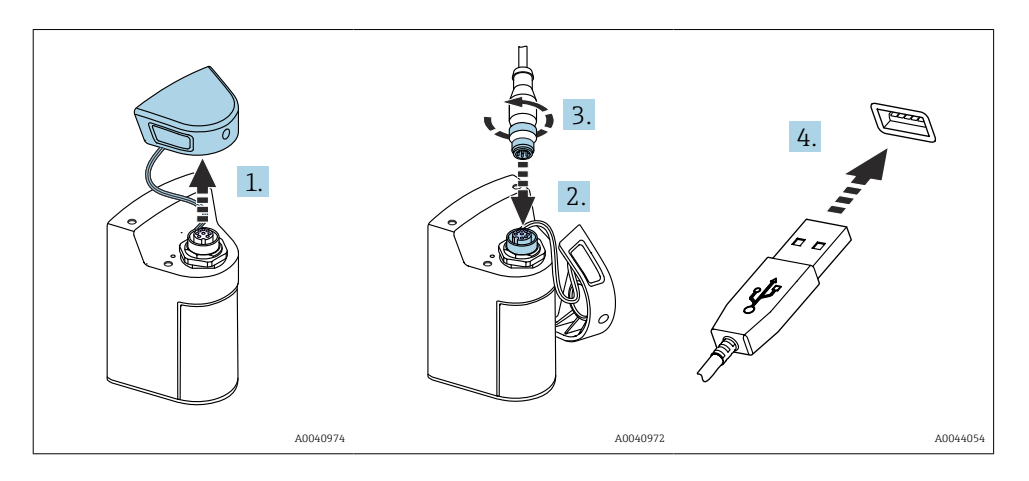

- 1. Ta bort skyddslocket.
- 2. Sätt fast kabelns M12-kontakt i enhetens uttag.
- 3. Skruva fast kabelns M12-kontakt.
- 4. Anslut USB-kontakten till en USB-laddare eller ett USB-uttag på en dator.

## 5.3 Säkerställa kapslingsklass

Endast de mekaniska anslutningar och elanslutningar som beskrivs i dessa instruktioner och som är nödvändiga för den avsedda användningen får utföras på den levererade enheten.

Iaktta försiktighet när arbetet utförs.

Annars kan inte de individuella skyddstyperna (kapslingsklass (IP), elsäkerhet, störningsokänslighet för elektromagnetisk kompatibilitet) som man har kommit överens om för denna produkt längre garanteras, för att exempelvis lock inte har satts dit eller kablar/ kabeländar sitter löst eller inte har satts dit ordentligt.

# 6 Användargränssnitt

## 6.1 Översikt över användargränssnitt

Det finns två drift- och konfigurationssätt för enheten:

- Intern driftmeny med knappar
- SmartBlue-appen via trådlös Bluetooth® LE-teknik → 🖺 20

## 6.2 Intern driftmeny med knappar

### 6.2.1 Display och tangenter

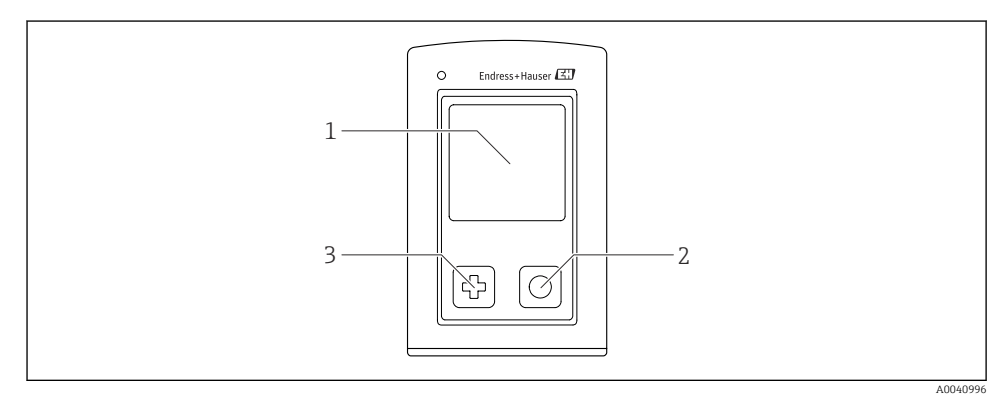

- 🖻 5 Översikt över display och tangenter
- 1 Display
- 2 "Välj"-knapp
- 3 "Nästa"-knapp

#### Knappfunktioner

| Кпарр                                          | Enheten avstängd                 | På mätskärmen                             | I menyn                                  |
|------------------------------------------------|----------------------------------|-------------------------------------------|------------------------------------------|
| ¢                                              | Koppla till                      | Rulla genom mätskärmar                    | Rulla nedåt                              |
| 0                                              | Koppla till                      | Spara aktuella mätvärden<br>(Behåll prov) | Bekräfta/välj                            |
| €)<br>(tryck ner länge)                        | -                                | Öppna menyn                               | Byt till föregående<br>menynivå/mätskärm |
| ⊕ + O<br>(intryckta längre än sju<br>sekunder) | Tvingad omstart av<br>maskinvara | Tvingad omstart av maskinvara             | Tvingad omstart av<br>maskinvara         |

### 6.2.2 Driftmenyns struktur och funktioner

| Power-off |  |
|-----------|--|
| Power-off |  |

| Application      |   |              |   |                       |                  |       |   |
|------------------|---|--------------|---|-----------------------|------------------|-------|---|
| Data logger      | ⊳ | Data logger  | M |                       |                  |       |   |
|                  |   | Log interval | M |                       |                  |       |   |
|                  |   | Cond. unit   | M |                       |                  |       |   |
|                  |   | Res. unit    | M |                       |                  |       |   |
|                  |   | Erase data   | ⊳ | Erase grab values     | $\triangleright$ | Abort | M |
|                  |   |              |   |                       |                  | Erase | M |
|                  |   |              |   | Erase continuous logs | $\triangleright$ | Abort | M |
|                  |   |              |   |                       |                  | Erase | M |
| Data logger plot | M |              |   |                       |                  |       |   |
| Units            | M |              |   |                       |                  |       |   |

| Diagnostics         |   |                    |   |
|---------------------|---|--------------------|---|
| Sensor info         | M |                    |   |
| Calibration info    | M |                    |   |
| Diagnostics list    | M |                    |   |
| Data logger entries | M |                    |   |
| Display test        | M |                    |   |
| Device info         | ⊳ | Tillverkare        | M |
|                     |   | Programvaruversion |   |
|                     |   | Serienummer        | M |
|                     |   | Beskrivning        |   |
|                     |   | Utökad orderkod    | M |

| System/Language    |   |
|--------------------|---|
| Display language   | M |
| Bluetooth          | M |
| Display brightness | M |
| Signal sounds      | M |
| M12 CSV            |   |

| System/Language        |   |                        |   |
|------------------------|---|------------------------|---|
| Power management       | > | Power save w. charger  | M |
|                        |   | Power save w/o charger | M |
|                        |   | Power-off w. charger   | M |
|                        |   | Power-off w/o charger  | M |
| Regulatory information |   |                        |   |

| Support links |  |
|---------------|--|
| Support links |  |

| Guidance                                              |   |
|-------------------------------------------------------|---|
| 1 point calib. (redox)                                | M |
| <b>2 point calibration</b> (pH och ISFET)             |   |
| <b>Cell constant</b> (induktiv/ledande konduktivitet) | M |
| Installation factor (ledande<br>konduktivitet)        | M |
| Air 100% rh (syrgas)                                  |   |
| Air variable (syrgas)                                 | M |
| 1 point calib. (syrgas)                               |   |

#### Displaystruktur

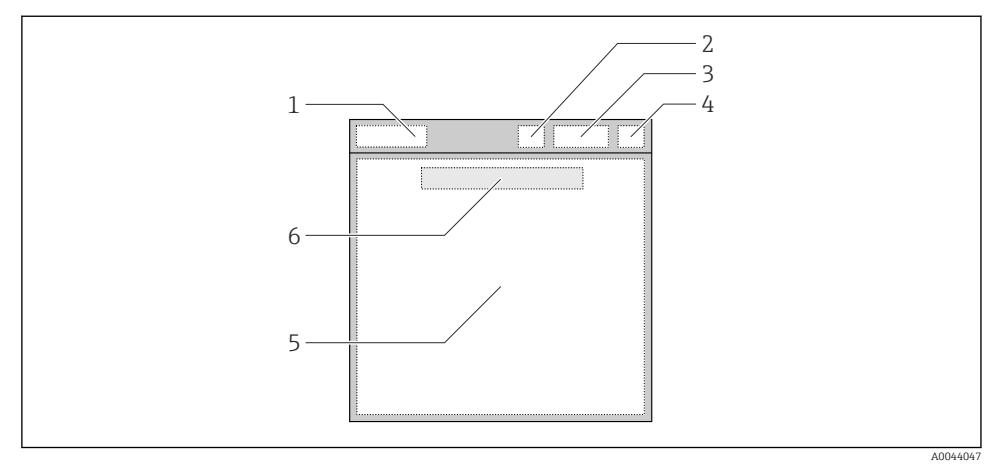

Schematisk representation av displaystrukturen

- 1 Menysökväg/mätskärmsrubrik
- 2 Bluetooth-status
- 3 Batterinivå, laddningsinformation
- 4 NAMUR-indikator
- 5 Mätskärm
- 6 Datum och tid (visas i huvudmenyn och om ingen sensor är ansluten)

| Status | enligt . | NAMUR | NE107- | -kategorier: |
|--------|----------|-------|--------|--------------|
|        |          |       |        |              |

| NAMUR-indikator | Status                                                                                      |
|-----------------|---------------------------------------------------------------------------------------------|
| ОК              | Enheten och sensorn fungerar driftsäkert.                                                   |
| F               | Fel på enheten eller sensorn.<br>F statussignal enligt NAMUR NE107                          |
| М               | Enheten eller sensorn kräver underhåll.<br>M statussignal enligt NAMUR NE107                |
| C               | Enheten eller sensorn genomgår funktionskontroll.<br>C statussignal enligt NAMUR NE107      |
| S               | Enheten eller sensorn används utanför specifikationen.<br>S statussignal enligt NAMUR NE107 |

#### Mätfönstrets struktur

Mätfönstret har tre mätskärmar som användaren kan skrolla genom:

| Mätskärm (1 av 3) | Mätskärm (2 av 3)           | Mätskärm (3 av 3)                  |
|-------------------|-----------------------------|------------------------------------|
| Huvudvärde        | Huvud- och sekundärmätvärde | Alla mätvärden från sensoringången |

#### 6.2.3 Lysdiod för statusvisning

Lysdioden för statusvisning används för snabb visualisering av sensorns status.

| Lysdiodernas beteende | Status                   |
|-----------------------|--------------------------|
| Konstant grön         | Sensorn fungerar korrekt |
| Konstant röd          | Ingen sensor ansluten    |
| Blinkar rött          | Givarfel                 |

## 6.3 Drift via SmartBlue-appen

Appen SmartBlue kan laddas ner via Google Play Store för Android-enheter och via Apple App Store för iOS-enheter.

Ladda ner SmartBlue-appen.

• Använd QR-koderna för att ladda ner appen.

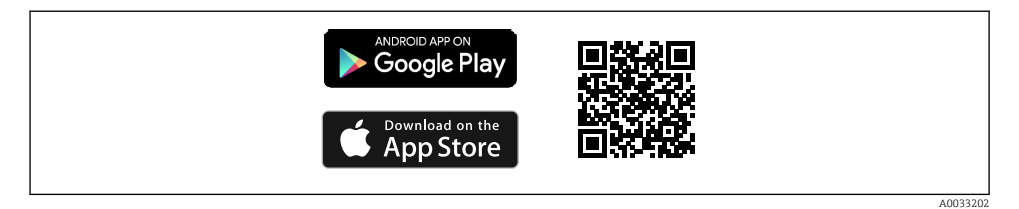

7 Nedladdningslänkar

#### Systemkrav

- iOS-enhet: iPhone 4S eller senare från iOS9.0; iPad2 eller senare från iOS9.0; iPod Touch femte generationen eller senare från iOS9.0
- Enheter med Android: från Android 4.4 KitKat och Bluetooth® 4.0
- Internetåtkomst
- ▶ Öppna SmartBlue-appen.

A0029747

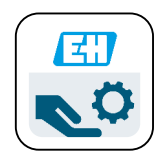

🖻 8 Ikon för SmartBlue-appen

Bluetooth måste vara aktiverat på båda enheterna.

| Aktivera | Bluetooth | $\rightarrow$ |  | 26 |
|----------|-----------|---------------|--|----|
|----------|-----------|---------------|--|----|

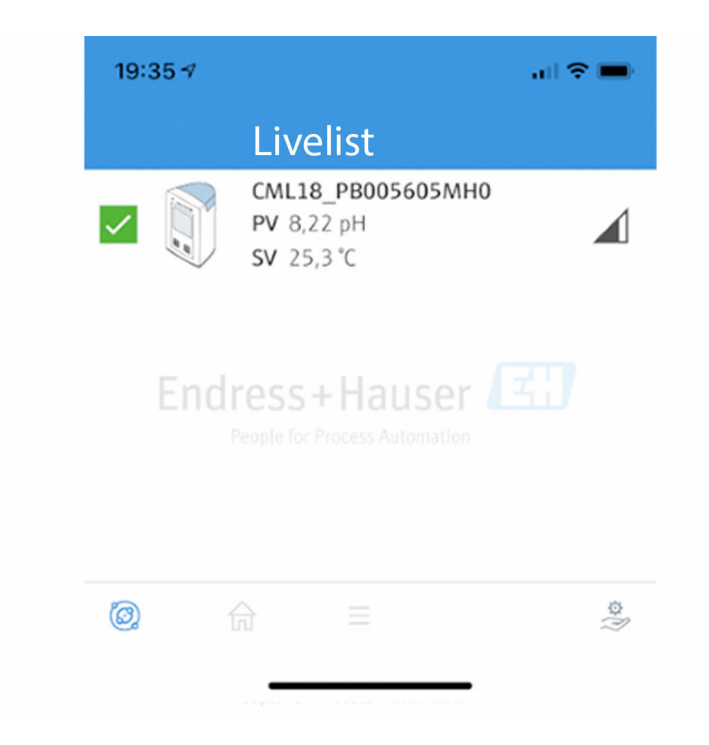

9 SmartBlue-appens Livelista

Livelistan visar alla enheter som är inom räckhåll.

▶ Tryck på enheten för att välja den.

För att kunna använda enheten med appen SmartBlue måste Bluetooth-anslutningen bekräftas genom att ange ett användarnamn och lösenord.

A0044142

#### 1. Användarnamn: admin

#### 2. Lösenord för första inloggning >> enhetens serienummer

Byt användarnamn och lösenord när du har loggat in första gången.

De aktuella mätvärdena visas i startvyn. Enhetsinformationen (enhetstagg, serienummer, firmwareversion, orderkod) visas också.

|   | 16:48                              |                                                                                                    | <b>''II ⇔ </b> ■ | 1 |
|---|------------------------------------|----------------------------------------------------------------------------------------------------|------------------|---|
|   |                                    | Home                                                                                                    |                  |   |
| 4 |                                    | Device tag<br>CML18_RA010905MHO<br>Device type<br>Liquiline Mobile<br>Serial number<br>RA010905MHO<br>Firmware version<br>01.01.03-0041<br>Order code<br>CML18-AAAB | -                | 2 |
| 4 | General                            |                                                                                                    |                  |   |
|   | Battery charge lev                 | vel                                                                                                    |                  |   |
| 3 | 65 %<br>Grab sample                | عايراه                                                                                                    | >                |   |
|   | pH                                 |                                                                                                    |                  |   |
|   | 3.54 pH                            |                                                                                                    |                  |   |
|   | <b>Raw value pH</b><br>202 mV      |                                                                                                    |                  |   |
|   | <b>Glass impedance</b><br>173.0 MΩ |                                                                                                    |                  |   |
|   | Temperature<br>24.1 ℃              |                                                                                                    |                  |   |

■ 10 SmartBlue-appens startvy med aktuella mätvärden

- 1 CML18 system och enhetsinformation
- 2 Genväg till diagnoslista
- 3 Översikt över mätvärden för ansluten sensor
- 4 Allmän information och provtagningsalternativ

#### Manövrering via fyra huvudmenyer:

A0048102

|   | SIM fehit 🗢       | 10:06     | ≵ 100 % 💷 ≁                |
|---|-------------------|-----------|----------------------------|
|   |                   | Root Menu |                            |
| 1 | CML18_RA010905MHO |           | PV 111.70 hPa<br>SV 23.6 ℃ |
| 2 | <b>‡</b> Guidance |           | >                          |
| 3 | 4- Diagnostics    |           | >                          |
| 4 | Application       |           | >                          |
|   | System            |           | >                          |
|   |                   |           |                            |
|   | (i)               | =         | 0                          |
|   |                   |           |                            |

🖻 11 SmartBlue-appens huvudmenyer

- Guidance 1
- 2 Diagnostics
- Application System 3
- 4

| Meny        | Funktion                                                                                                    |
|-------------|----------------------------------------------------------------------------------------------------|
| Guidance    | Innehåller funktioner som inbegriper en fristående följd av åtgärder, t.ex. för kalibrering (= guide, guidad drift). |
| Diagnostics | Innehåller information om drift, diagnostik och felsökning samt konfigurering av diagnosförloppet.                   |
| Application | Känner av data för specifik optimering och detaljerad processjustering. Anpassar<br>mätpunkten efter applikationen.  |
| System      | Dessa menyer innehåller parametrar för konfigurering av systemet som helhet, t.ex. tid och datum.                    |

# 7 Driftsättning

## 7.1 Förberedelser

Ladda enheten helt före driftsättning. →  $\blacksquare$  12 Anslut sensorn. →  $\blacksquare$  12

## 7.2 Funktionskontroll

### **A**VARNING

#### Anslutningsfel

Säkerheten för personer och mätpunkt hotas!

> Driftsätt enheten endast om du kan svara **ja** på **alla** nedanstående frågor.

Enhetens skick och specifikationer

- Är enheten och alla kablar fria från yttre skador?
- ▶ Är de monterade kablarna dragavlastade?
- ▶ Har kablarna dragits utan att bilda öglor eller korsas?

## 7.3 Koppla till enheten

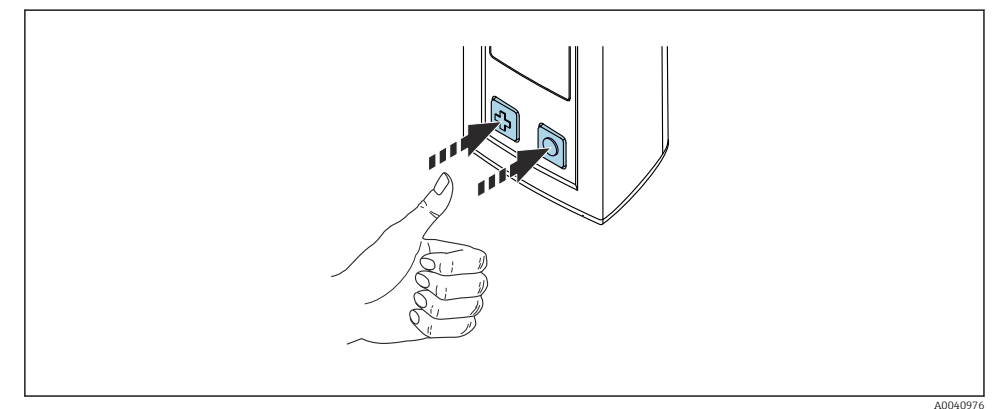

#### 🖻 12 🛛 Slå på enheten

- ▶ Tryck på eller .
  - ← Enheten startar.

En ansluten sensor hittas automatiskt.

Den tid som krävs innan ett mätvärde visas beror på sensortypen och mätprincipen. Dessa kan variera.

## 7.4 Ställa in visningsspråket

1. Navigera till: Display language

#### └ Main menu >> System/Language >> Display language

2. Tryck på 🔘 för att skrolla igenom förinställda värden.

| Beskrivning av inställning | Konfigureringsalternativ                  |
|----------------------------|-------------------------------------------|
| Ändra språk i driftmenyn.  | <ul><li>Deutsch</li><li>English</li></ul> |

## 7.5 Konfigurera mätenheten

#### 7.5.1 Konfigurera Bluetooth-anslutningen

#### 1. Navigera till: Bluetooth

### └ Main menu >> System/Language >> Bluetooth

2. Tryck på 🔘 för att skrolla igenom förinställda värden.

| Beskrivning av inställning           | Konfigureringsalternativ                   |
|--------------------------------------|--------------------------------------------|
| Slå på eller av Bluetooth-anslutning | <ul><li>Enabled</li><li>Disabled</li></ul> |

📲 Om Bluetooth-anslutningen är avaktiverad kan styrning inte ske via SmartBlue-appen.

#### 7.5.2 Ställa in datum och tid

#### Förberedelse

- 1. Aktivera Bluetooth.  $\rightarrow \square 26$
- 2. Anslut enheten till en mobil terminal via SmartBlue-appen.  $\rightarrow \cong 20$
- 1. Välj enheten i SmartBlue-appen.
- 2. Välj System.
- 3. Välj datum/tid.
- 5. Ställ in datum och tid manuellt.

### 7.6 Avancerade inställningar

#### 7.6.1 Visa enhetsinformation

- 1. Navigera till: Device info
  - └ Main menu >> Diagnostics >> Device info

#### 2. Tryck på 🔘 för att skrolla genom **Device info**.

Följande information om enheten visas på displayen:

- Tillverkarens identifikation
- Programvaruversion
- Serienummer
- Beteckning

ł

-

Utökad orderkod

#### 7.6.2 Välj energiinställningar

Det går att uppnå en batterilivslängd på 48 h via energiinställningarna.

För mätning med syresensorer är enheten konstant tillkopplad, oavsett energiinställning.

#### 1. Navigera till: Power management

#### └ Main menu >> System/Language >> Power management

2. Tryck på 🔘 för att skrolla igenom förinställda värden.

Välj mellan följande energiinställningar:

- Power save w. charger
- Power save w/o charger
- Power-off w. charger
- Power-off w/o charger

Energisparläget aktiveras efter den inställda tiden om ingen använder enheten.

I energisparläget stängs displayen av och enheten står i standby.

Det finns två strömsparlägen:

#### Power save w. charger

| Beskrivning av inställning                                                                                 | Konfigureringsalternativ                                                                                          |
|----------------------------------------------------------------------------------------------------|----------------------------------------------------------------------------------------------------|
| Ställ in hur lång tid som ska gå innan energisparläget aktiveras om enheten är<br>ansluten till eluttaget. | <ul> <li>1 min</li> <li>5 min</li> <li>15 min</li> <li>30 min</li> <li>1 h</li> <li>2 h</li> <li>Never</li> </ul> |

#### Power save w/o charger

| Beskrivning av inställning                                                                         | Konfigureringsalternativ                                                              |
|----------------------------------------------------------------------------------------------------|---------------------------------------------------------------------------------------|
| Ställ in hur lång tid som ska gå innan energisparläget aktiveras om enheten<br>drivs av batteriet. | <ul> <li>1 min</li> <li>5 min</li> <li>15 min</li> <li>30 min</li> <li>1 h</li> </ul> |

Enheten stängs av automatiskt efter den inställda tiden.

Enheten stängs inte av automatiskt om Bluetooth-anslutningen är aktiverad.

Det finns två avstängningslägen:

#### Power-off w. charger

| Funktionsbeskrivning                                                                   | Konfigureringsalternativ                                                                                          |
|----------------------------------------------------------------------------------------|----------------------------------------------------------------------------------------------------|
| Inställd tid innan enheten stängs av automatiskt om den är ansluten till<br>eluttaget. | <ul> <li>1 min</li> <li>5 min</li> <li>15 min</li> <li>30 min</li> <li>1 h</li> <li>2 h</li> <li>Never</li> </ul> |

#### Power-off w/o charger

| Funktionsbeskrivning                                                        | Konfigureringsalternativ                                                                                          |
|-----------------------------------------------------------------------------|----------------------------------------------------------------------------------------------------|
| Inställd tid innan enheten stängs av automatiskt om den drivs av batteriet. | <ul> <li>1 min</li> <li>5 min</li> <li>15 min</li> <li>30 min</li> <li>1 h</li> <li>2 h</li> <li>Never</li> </ul> |

#### 7.6.3 Signalljud

1. Navigera till: Signal sounds

#### └ Main menu >> System/Language >> Signal sounds

2. Tryck på 🔘 för att skrolla igenom förinställda värden.

🛏 Andra inställningar kan göras via appen SmartBlue.

| Beskrivning av inställning | Konfigureringsalternativ                   |
|----------------------------|--------------------------------------------|
| Slå på eller av signalljud | <ul><li>Enabled</li><li>Disabled</li></ul> |

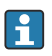

Ytterligare ändringar av signalljuden kan göras via appen SmartBlue.

#### 7.6.4 Konfigurera M12 CSV

Mätvärden kan exporteras till andra enheter via enhetens M12-anslutning. Använd M12 USB data- och laddningskabeln  $\rightarrow \bigoplus$  45 för detta. Dessa överförda data kan till exempel bearbetas ytterligare i realtid i ett externt program.

En överföringshastighet på 9 600 bit/s med 8N1-konfigurering måste användas som anslutningsparameter för mottagarsystemet.

#### 1. Navigera till: M12 CSV

#### Main menu >> System/Language >> M12 CSV

2. Tryck på 🔘 för att skrolla igenom förinställda värden.

| Beskrivning av inställning | Konfigureringsalternativ         |
|----------------------------|----------------------------------|
| Koppla till/från M12 CSV   | <ul><li>On</li><li>Off</li></ul> |

När alternativet M12 CSV är aktiverat går det inte längre att styra sensorerna via kabeln. Det går fortfarande att styra via Memosens-anslutningen på enheten.

Ett meddelande som uppmärksammar om detta visas på displayen.

#### 7.6.5 Ställ in displayens ljusstyrka

#### 1. Navigera till: Display brightness

#### └ Main menu >> System/Language >> Display brightness

2. Tryck på 🔘 för att justera displayens ljusstyrka.

| Beskrivning av inställning      | Konfigureringsalternativ                                          |
|---------------------------------|-------------------------------------------------------------------|
| Ställa in displayens ljusstyrka | <ul><li>Low</li><li>Medium</li><li>High</li><li>Maximum</li></ul> |

#### 7.6.6 Maskinvaruåterställning i nödfall

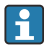

Den här typen av omstart ska endast utföras i nödfall om enheten inte svarar på någon annan form av inmatning.

- ► Tryck och håll ner 🔘 och 🕀 samtidigt i minst sju sekunder.
  - 🕒 Enheten startar om.

#### 7.6.7 Visa godkännanden och information om föreskrifter

- 1. Navigera till: **Regulatory information** 
  - └ Main menu >> System/Language >> Regulatory information
- 2. Tryck på 🔘 för att visa godkännanden och information om föreskrifter.

#### 7.6.8 Dataloggare

#### Definiera loggintervall

Loggintervallen kan bara ändras om dataloggning är inaktiverad.

#### 1. Navigera till: Log interval

#### └ Main menu >> Application >> Data logger >> Log interval

2. Tryck på 🔘 för att skrolla igenom förinställda värden.

| Beskrivning av inställning                            | Konfigureringsalternativ                                                                                                    |
|-------------------------------------------------------|----------------------------------------------------------------------------------------------------|
| Inställd tid innan nästa mätvärde sparas automatiskt. | <ul> <li>1 s</li> <li>2 s</li> <li>10 s</li> <li>20 s</li> <li>30 s</li> <li>1 min</li> <li>5 min</li> <li>30 min</li> <li>1 h</li> </ul> |

Om enheten väcks för att registrera ett loggvärde tas ingen hänsyn till befintliga tillkopplings-/återhämtningstider för den anslutna sensorn.

Vid mätning med syresensorer, som Oxymax COS51D eller COS22D, förblir enheten med aktiverad dataloggare konstant tillkopplad, oavsett energiinställning.

Ändra energiinställningarna:→ 🖺 27

#### Aktivera/avaktivera dataloggaren

- 💶 Dataloggaren måste vara avaktiverad i följande fall:
  - när mätningsinställningarna ändras
  - när mätvärdena exporteras
  - när sensorn byts ut
- 1. Navigera till: Data logger
  - └ Main menu >> Application >> Data logger >> Data logger
- 2. Tryck på 🔘 för att skrolla igenom förinställda värden.

| Beskrivning av inställning                 | Konfigureringsalternativ         |
|--------------------------------------------|----------------------------------|
| Aktivera/avaktivera automatisk dataloggare | <ul><li>On</li><li>Off</li></ul> |

- 3. Stäng menyn.
- 4. När dataloggaren har aktiverats börjar den automatiskt att registrera mätvärden.
  - När dataloggaren är aktiverad växlar displayen mellan meddelandet "Logging..." och den aktuella menysökvägen/mätskärmen.
- 4. Tryck på ⊕ för att byta aktivt mätningsfönster.

#### Konfigurera dataloggaren för ultrarent vatten

Innan du aktiverar dataloggaren kan mätvärdesenheterna konfigureras för konduktivitetsmätning med dataloggaren i ultrarent vatten. Konfigureringen behövs för att förhindra avrundningsfel hos de lägsta mätvärdena.

Enheterna för konduktivitet och motstånd kan konfigureras permanent.

#### 1. Navigera till: Cond. unit

- └ Main menu >> Application >> Data logger >> Data logger >> Cond. unit
- 2. Tryck på 🔘 för att skrolla igenom förinställda värden.
- 1. Navigera till: Res. unit
  - └ Main menu >> Application >> Data logger >> Data logger >> Res. unit
- 2. Tryck på 🔘 för att skrolla igenom förinställda värden.

#### 7.6.9 Byta enheter

-

- Endast enheterna som används av sensorn visas.
- 1. Navigera till: Units
  - └ Main menu >> Application >> Units
- 2. Tryck på 🔘 för att skrolla igenom förinställda värden.

# 8 Drift

# 8.1 Kalibrering

Vid kalibrering av sensorerna konfigureras kalibreringsinställningarna först via SmartBlueappen. Sedan startas kalibreringen via enheten.

Konfigurera kalibreringsinställningarna i SmartBlue-appen:

- 1. Aktivera Bluetooth. → 🗎 26
- 2. Anslut enheten till en mobil terminal via SmartBlue-appen.  $\rightarrow \square 20$
- 3. Välj enheten i SmartBlue-appen.
- 4. Navigera till: Kalibreringsinställningar
  - └→ Applikation >> Sensor >> Avancerade inställningar >> Kalibreringsinställningar
- 5. Konfigurera kalibreringsinställningarna.
  - └ t.ex. tillverkare och kalibreringsbuffert.

Genomför kalibreringen på enheten:

- 1. Navigera till: Guidance
- 2. Tryck på 🔘 för att navigera igenom kalibreringen.

Följande kalibreringar kan genomföras:

| Kalibreringssätt               | Mätparametrar                  | Navigera till:         |
|--------------------------------|--------------------------------|------------------------|
| Enpunktskalibrering            | Redox                          | >> 1 point calib.      |
| Tvåpunktskalibrering           | pH eller ISFET                 | >> 2 point calibration |
| Kalibrering av cellkonstant    | Induktiv/ledande konduktivitet | >> Cell constant       |
| Installationsfaktorkalibrering | Konduktiv konduktivitet        | >> Installation factor |
| Luft 100 % rH-kalibrering      | Syre                           | >> Air 100% rh         |
| Luftvariabelkalibrering        | Syre                           | >> Air variable        |
| Enpunktskalibrering            | Syre                           | >> 1 point calib.      |

# 8.2 Avläsa mätvärden

Mätskärmar visas på displayen när en sensor är ansluten.

För varje sensor finns det tre mätskärmar med olika mätstorheter→ 🗎 19.

För att skrolla genom mätskärmarna:

► Tryck på 🔂.

Efter den sista mätskärmen återvänder displayen till den första.

#### 8.2.1 Spara provet (stickprov)

Prover kan tilldelas ID och en text som kan definieras av användaren. Genom att ange ett ID kan proverna enklare tilldelas en mätpunkt t.ex.

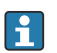

ID och tillhörande texter kan ändras via appen SmartBlue. <br/>  $\rightarrow ~ \textcircled{B}$  33

- 1. Tryck på Oi mätfönstret.
  - 🛏 Ett nytt fönster öppnas.
- 2. Ge provet ett ID.
  - ↦ Tryck på 🔁 för att skrolla genom tillgängliga ID.
- 3. Tryck på O för att spara provet med valt ID.
  - 🛏 Eller: tryck och håll ner 🕀 för att slänga provet.

### 8.2.2 Ändra prov-ID

De 10 förinställda ID för proverna kan ändras via appen SmartBlue.

#### Förberedelse

- 1. Aktivera Bluetooth. → 🗎 26
- 2. Anslut enheten till en mobil terminal via SmartBlue-appen.  $\rightarrow \cong 20$

#### Överföra data

- 1. Välj enheten i SmartBlue-appen.
- 2. Välj Grab sample.
- 3. Välj ID-text.
  - 🛏 Klicka på textraden för att ange en individuell text för valt ID.

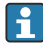

Beroende på vilket inmatningsspråk som har valts finns det plats för upp till 32 tecken för tilldelning av ett unikt ID.

### 8.2.3 Spara mätvärden automatiskt (dataloggare)

Konfigurera datalogg  $\rightarrow \implies$  30.

#### 8.2.4 Visa sparade mätvärden

- ► Navigera till: Log entries
  - └ Main menu >> Diagnostics >> Log entries

Denna meny visar antalet sparade poster för de olika loggprocedurerna.

#### 8.2.5 Exportera mätvärden

#### Exportera till mobilterminalenhet

Sparade data kan överföras från det interna enhetsminnet till mobila terminaler.

#### Förberedelse

- **1.** Installera SmartBlue-appen på en mobil terminal.  $\rightarrow \square 20$
- 2. Aktivera Bluetooth.  $\rightarrow \cong 26$
- 3. Anslut enheten till en mobil terminal via SmartBlue-appen.  $\rightarrow \square 20$

### Överföra data

- 1. Välj enheten i SmartBlue-appen.
- 2. Välj **=** i SmartBlue-appen.

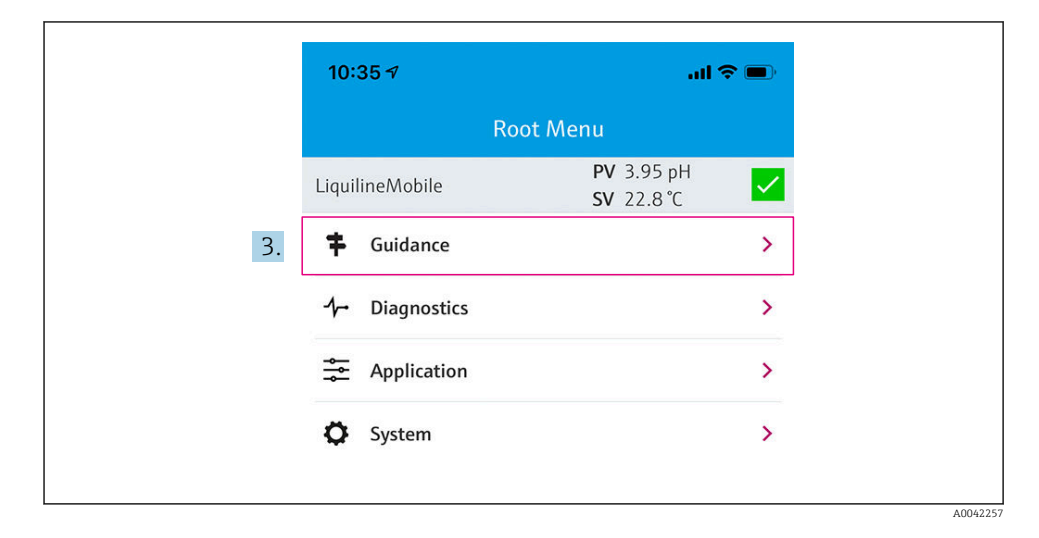

### 3. Välj Guidance.

| 1   | 0:35 ৵            |                                        | al 🗢 🗩 |
|-----|-------------------|----------------------------------------|--------|
| <   | Root Menu         | Guidance                               | ?      |
| Liq | juilineMobile     | <b>PV</b> 3.97 pH<br><b>SV</b> 22.8 °C | H 🔽    |
| Ca  | alibration        |                                        | >      |
| Da  | ata logger export |                                        | Ň      |

4. Välj Data transfer.

| 10:3    | 5 <b>1</b> |        |        | al S   | •        |
|---------|------------|--------|--------|--------|----------|
|         | Data       | logger | export |        | $\times$ |
| Be      | gin export |        | Setup  |        | Data t   |
| Begin   | export     |        |        |        |          |
|         |            |        |        |        |          |
|         |            |        |        |        |          |
|         |            |        |        |        |          |
|         |            |        |        |        |          |
| <b></b> |            |        |        |        |          |
| 5.      |            |        |        | Next > | >        |
|         |            |        |        |        |          |

5. Fortsätt med Next.

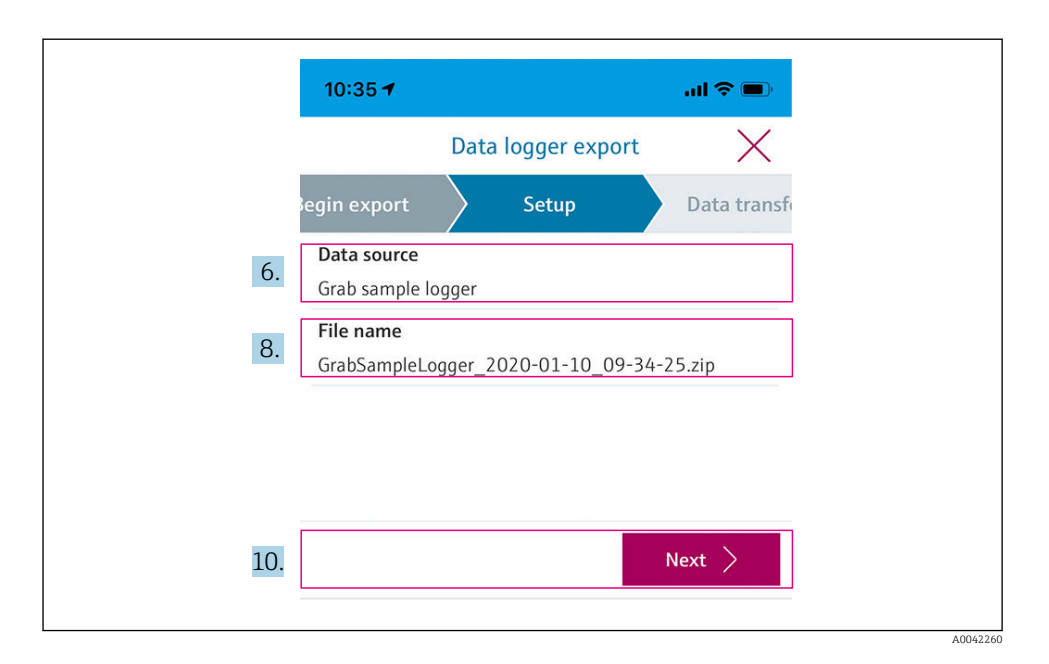

#### 6. Välj Data source.

- Välj Grab sample logger för sparade prover.
   Välj Cont. data logger för dataposter i dataloggaren.
- 7. Tryck på **Ok** för att bekräfta.
  - ← Tryck på ← för att slänga ändringar och stänga rullgardinsmenyn.

#### 8. Välj File name.

- 🕒 Tryck på textraden för att ange ett unikt namn för datapaketet som har skapats.
- 9. Tryck på **Ok** för att bekräfta.
  - ← Tryck på ← för att slänga ändringar och stänga rullgardinsmenyn.

#### 10. Tryck på **Next** för att fortsätta.

Dataöverföringen startar.
 En förloppsindikator visar hur långt förloppet har kommit.

|     | 10:36 🔊 |                    | ul 🗢 🔲 |
|-----|---------|--------------------|--------|
|     |         | Data logger export | X      |
|     | Setup   | Data transfer      | Result |
|     | 100     |                    |        |
|     |         |                    |        |
|     |         |                    |        |
|     |         |                    |        |
|     |         |                    |        |
| 11. |         |                    | Next > |
|     |         |                    |        |

**11.** Tryck på **Next** för att fortsätta när överföringen är klar.

🛏 Resultatet från dataöverföringen visas.

| 10:36       | 7                                                                                          | al 🗢 🖿                                                    |
|-------------|--------------------------------------------------------------------------------------------|-----------------------------------------------------------|
|             | Data logger expo                                                                           | ort X                                                     |
| tup         | Data transfer                                                                              | Result                                                    |
| Data tr     | ansfer result                                                                              |                                                           |
| Success     | fully completed                                                                            |                                                           |
| i           | You can access the transferr<br>manager of the operating sy<br>to another app using "Share | ed file via the file<br>/stem or forward it<br>ZIP file". |
| 12. Share Z | IP file                                                                                    | >                                                         |
| 13.         |                                                                                            | Finish                                                    |

A0042265

- 12. Använd **Share ZIP file...** för att skicka exporterade dataposter eller för att spara dem lokalt.
- 13. Slutför exporten genom att trycka på **Finish**.

#### Exportera till en dator

Förberedelser:

- 1. Ladda ner CML18-läsverktyget till måldatorn och spara det.
  - └ Det aktuella läsverktyget finns i nedladdningsområdet på produktsidan under www.endress.com/CML18.
- **2.** Avaktivera dataloggaren.  $\rightarrow \cong 30$
- 1. Ta bort alla sensorer från enheten.
- 2. Anslut enheten till en dator via M12 USB data- och laddningskabeln. → 🖺 14
- 3. Kör CML18-läsverktyget på datorn.
- 4. Följ anvisningarna i verktyget.
  - └ Mätvärdena exporteras till en .xlsx-fil för tabellprogram som Microsoft Excel.

Exportfilerna med mätvärden för stickprovet och dataloggaren har olika visningsformat.

| Element i exportfilen                                                                                                    |                                                                                                    |  |  |  |  |  |  |  |
|----------------------------------------------------------------------------------------------------|----------------------------------------------------------------------------------------------------|--|--|--|--|--|--|--|
| Exportfil för dataloggare                                                                                                    | Exportfil för stickprov                                                                                                    |  |  |  |  |  |  |  |
| Element avsnittet Allmän information i exportfilen:                                                                                   | Element avsnittet Allmän information i exportfilen:                                                                                                    |  |  |  |  |  |  |  |
| Element i de enskilda posterna för måtvården:<br>Sample number<br>Status<br>PV value<br>SV value<br>TV value<br>TV value<br>Timestamp | <ul> <li>SV value</li> <li>SV unit</li> <li>TV name</li> <li>TV value</li> <li>TV unit</li> <li>Timestamp</li> <li>Sensor serial number</li> <li>Sample ID</li> </ul> |  |  |  |  |  |  |  |

| Beskrivning av de enskilda elementen i exportfilerna |                                                                                                    |  |  |  |  |
|------------------------------------------------------|----------------------------------------------------------------------------------------------------|--|--|--|--|
| Filename                                             | Exportfilens namn, baserat på datum/tidpunkt för den första loggade posten.<br>Om inställningarna för sensorn, sensortypen enheten ändras skapas en ny<br>exportfil. |  |  |  |  |
| File content                                         | Innehåll i exportfilen:<br>• Dataloggare är alltid "Continous log"<br>• Prov är alltid "Grab sample logs"                                                            |  |  |  |  |
| Format version                                       | Version av formatstrukturen av den genererade exportfilen. Siffran ökar om strukturen ändras med en ny firmware.                                                     |  |  |  |  |
| Device type                                          | Typ av enhet som används för loggning. "Liquiline Mobile" vid användning av CML18.                                                                                   |  |  |  |  |
| Device tag                                           | Tagg för den enhet som används för loggning.                                                                                                    |  |  |  |  |
| Device serial number                                 | Serienummer för den enhet som används för loggning.                                                                                                    |  |  |  |  |
| Device firmware version                              | Firmwareversion för den enhet som används för loggning.                                                                                                    |  |  |  |  |
| Sample number                                        | Entydigt postnummer. Det här värdet ökar för varje loggad post. Värdet<br>återställs om posterna raderas.                                                            |  |  |  |  |
| Status                                               | Status för NAMUR-enhet när posten loggas.                                                                                                    |  |  |  |  |
| PV name                                              | Namn på det primära värdet.                                                                                                    |  |  |  |  |
| PV value                                             | Numerisk visning av det primära värdet för den loggade posten.                                                                                                    |  |  |  |  |
| PV unit                                              | Enhet för det primära värdet.                                                                                                    |  |  |  |  |
| SV name                                              | Namn på det sekundära värdet.                                                                                                    |  |  |  |  |
| SV value                                             | Numerisk visning av det sekundära värdet för den loggade posten.                                                                                                    |  |  |  |  |
| SV unit                                              | Enhet för det sekundära värdet.                                                                                                    |  |  |  |  |
| TV name                                              | Namn på det tredje värdet.                                                                                                    |  |  |  |  |
| TV value                                             | Numerisk visning av det tredje värdet för den loggade posten.                                                                                                    |  |  |  |  |
| TV unit                                              | Enhet för det tredje värdet.                                                                                                    |  |  |  |  |
| Timestamp                                            | Datum och tidsstämpel för den loggade enheten.                                                                                                    |  |  |  |  |
| Sensor serial number                                 | Serienummer för den sensor som används för loggning.                                                                                                    |  |  |  |  |
| Sample ID                                            | Användardefinierad text för att identifiera posten.                                                                                                    |  |  |  |  |

#### 8.2.6 Radera mätvärden

► Navigera till: Erase data

#### └ Main menu >> Application >> Data logger >> Erase data

Data delas upp i två kategorier:

- Erase continuous logs
   Markerar alla dataloggarposter för radering.
- Erase grab values Markerar alla stickprover för radering.

### OBS

#### Radering av data!

När data har raderats kan de inte återställas. Raderingen av data måste bekräftas.

- Spara data innan radering.
- 1. Tryck på ⊕ för att navigera till önskad kategori.
- 2. Tryck på 🔘 för att välja den kategori som ska raderas.
- 3. Tryck på ⊕ för att välja **Erase** eller **Abort**.
- 4. Tryck på O för att välja **Erase** eller **Abort**.

### 8.2.7 Koppla ifrån enheten

- 1. Navigera till: Power-off
  - └► Main menu >> Power-off
- 2. Tryck på 🔘 för att stäng av enheten.

# 9 Firmwareuppdatering

Enhetens firmware kan uppdateras till den senaste versionen via Smartblue-appen.

Alla sparade dataloggarposter måste exporteras före varje firmwareuppdatering.

En firmwareuppdatering kan ta upp till en timme.

Batteriet måste vara tillräckligt laddat. Anslut enheten till elnätet vid behov.  $\rightarrow \square 13$ Enheten hindras från att stänga av automatiskt om den är ansluten till SmartBlueappen.

#### OBS

#### Skadad firmware!

Risk för ofullständig uppdatering och begränsad funktion för enheten.

 Enheten får inte stängas av manuellt eller kopplas bort från den mobila terminalen under firmwareuppdateringen.

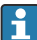

Det finns en instruktionsvideo om firmwareuppdatering på Endress+Hausers YouTubekanal via följande länk eller QR-kod: Firmwareupdate CML18

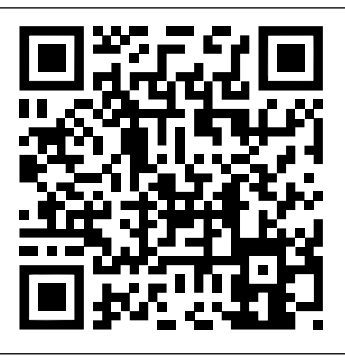

🗷 13 Skanna QR-koden för att komma till instruktionsvideon

A0045926

#### Förberedelse

- 1. Ladda ner firmwareuppdateringspaketet och spara det på terminalen.
  - └ Det senaste dokumenthanteringssystemet finns i nedladdningsområdet på produktsidan under www.endress.com/CML18.
- 2. Aktivera Bluetooth.  $\rightarrow \cong 26$
- 3. Anslut enheten till en mobil terminal via SmartBlue-appen.  $\rightarrow \cong 20$

#### Starta en firmwareuppdatering

- 1. Välj enheten i SmartBlue-appen.
- 2. Välj **=** i SmartBlue-appen.
- 3. Välj **System**.
- 4. Välj Firmware update.
- 5. Sök efter dokumenthanteringssystemet på terminalenheten och välj det.
  - → Om uppdateringen inte visas måste dokumenthanteringssystemet öppnas en gång via SmartBlue-appen.
- 6. Starta uppdateringen.
- 7. När firmwareuppdateringen är klar måste du uppdatera datum och tid. → 🖺 26

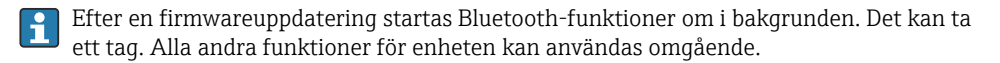

# 10 Diagnostik och felsökning

## 10.1 Diagnostikinformation via lokal display

#### 10.1.1 Åtkomst till sensorinformation

- 1. Navigera till: Sensor info
  - └ Main menu >> Diagnostics >> Sensor info
- 2. Tryck på 🔘 för att komma åt sensorinformationen.

#### 10.1.2 Åtkomst till kalibreringsinformation

- 1. Navigera till: Calibration info
  - └ Main menu >> Diagnostics >> Calibration info
- 2. Tryck på 🔘 för att komma åt kalibreringsinformationen.

### 10.1.3 Öppna diagnoslista

- 1. Navigera till: Diagnostics list
  - └ Main menu >> Diagnostics >> Diagnostics list
- 2. Tryck på 🔘 för att öppna diagnostiklistan.

#### 10.1.4 Testa displayen

- 1. Navigera till: Display test
  - └ Main menu >> Diagnostics >> Display test
- 2. Tryck på 🔘 för att starta testet.
- 3. Tryck på 🔘 för att skrolla genom testfönstren och kontrollera om displayen är skadad.

# 11 Underhåll

## 11.1 Underhållsåtgärder

#### 11.1.1 Rengöring

• Använd bara en fuktig trasa och rengöringsmedel som finns i handeln.

Enheten är motståndskraftig mot:

- Etanol (under en kort tid)
- Tvålbaserade hushållsrengöringsmedel
- Diskmedel

## OBS

#### Otillåtna rengöringsmedel

Skador på husets yta eller tätning

- Använd inte koncentrerade mineralsyror eller alkaliska lösningar till rengöring.
- Använd inte organiska rengöringsmedel som aceton, bensylalkohol, metanol, metylenklorid, xylen eller koncentrerad glycerol.
- ▶ Rengör inte med högtrycksånga.

## 11.2 Mät- och testutrustning

Kalibrerade och justerade sensorer med Memosens-teknik sparar sin kalibreringsdata direkt i sensorn.

Sensorerna kan användas som testutrustning tack vare denna funktion.

Enheten kan användas för att visa mätvärden från sådan testutrustning. Varje ansluten sensor använder sina egen kalibreringsdata.

Genom att använda SmartBlue-appen kan en sensor kalibreras, omkalibreras och justeras i ett passande testmedium direkt i enheten.

# 12 Reparation

### 12.1 Retur

Produkten måste returneras om den behöver repareras, fabrikskalibreras eller om fel produkt har beställts eller levererats. Som ett ISO-certifierat företag och enligt rättsliga föreskrifter är Endress+Hauser skyldiga att följa vissa rutiner vid hantering av returnerade produkter som har varit i kontakt med medium.

För snabb, säker och professionell retur av enheten:

► På webbplatsen www.endress.com/support/return-material finns information om procedurer och villkor för att returnera enheter.

## 12.2 Avfallshantering

Enheten innehåller elektroniska komponenter. Produkten måste slängas som elektroniskt avfall.

▶ Följ de lokala föreskrifterna.

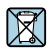

н

Om så krävs enligt EU-direktiv 2012/19 om avfall som utgörs av eller innehåller elektrisk och elektronisk utrustning (WEEE) är produkten märkt med symbolen på bilden i syfte att så lite WEEE som möjligt ska avfallshanteras som osorterat kommunalt avfall. Kassera inte produkter som har denna märkning som osorterat kommunalt avfall. Skicka dem istället till Endress+Hauser för kassering under tillämpliga förhållanden.

Batteriet får inte bytas ut eller tas bort av slutkunden.

Det får endast kasseras av utbildad personal.

# 13 Tillbehör

Listan över tillbehör och alla kompatibla Memosens-sensorer finns på produktsidan: www.endress.com/CML18

## 13.1 M12 USB data- och laddningskabel

Orderkod: 71496600

- Ladda via kabel
- Säkerhetskopiering av data
- Dataöverföring med kabel

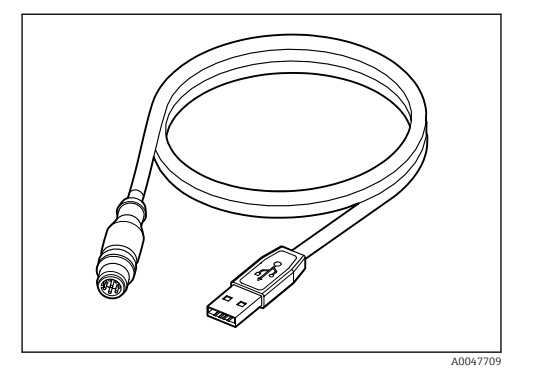

## 13.2 Väderskydd

Orderkod: 71530939

- Omfattande skydd
- Extremt robust
- Flikar och öglor ger många möjligheter till säkring

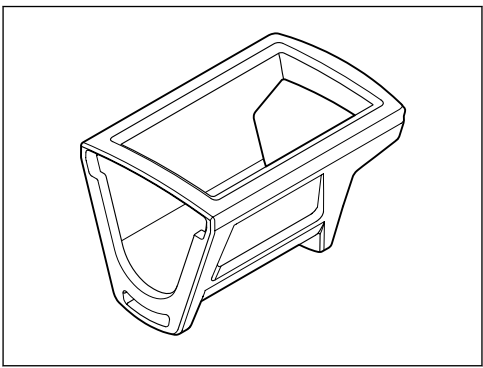

A0047710

# 14 Teknisk information

## 14.1 Ingång

#### 14.1.1 Ingående ström

| Trådlös laddning | 5 W        |
|------------------|------------|
| M12-anslutning   | 5 V; 0,6 A |

#### 14.1.2 Mätstorheter

- ∎ pH
- Redox
- pH/redox
- Syre
- Konduktivitet
- Temperatur

### 14.1.3 Mätområde

 $\rightarrow$  Dokumentation till den anslutna sensorn

#### 14.1.4 Typ av ingång

Memosens-anslutning för sensorer med Memosens-teknik

M12-anslutning för digital mätkabel CYK10, CYK20 för sensorer med Memosens-teknik

En fullständig lista över de sensorer som stöds finns på enhetens produktsida:

www.endress.com/CML18 -> Dokument/manualer/programvara -> certifikat ...

Sensorer från laboratoriesortimentet som stöds omfattar:

- CPL51E, CPL53E, CPL57E, CPL59E
- CLL47E
- COL37E

Sensorer från processortimentet som stöds omfattar:

- CPS11D, CPS12D, CPS16D, CPS31D, CPS41D, CPS42D, CPS47D, CPS71D, CPS72D, CPS76D, CPS77D, CPS91D, CPS92D, CPS96D, CPS97D
- CPS171D, CPS341D, CPS441D, CPS471D, CPS491D
- CPF81D, CPF82D
- CLS15D, CLS16D, CLS21D, CLS82D
- CLS50D, CLS54D
- COS21D, COS22D, COS51D, COS81D

## 14.2 Utgång

### 14.2.1 Utsignal

Memosens M12 (max 80 mA)

## 14.3 Strömförsörjning

#### 14.3.1 Matningsspänning

Induktiv laddning: använd Qi-certifierade enheter (min. 5 W uteffekt) Strömförsörjningsenheten måste ge en utström på minst 1 500 mA.

#### 14.3.2 Batteriets nominella kapacitet

1000 mAh (min. 950 mAh)

#### 14.3.3 Batterilivslängd

Max. 48 h (med anpassade energiinställningar)

#### 14.3.4 Överspänningsskydd

IEC 61 000-4-4 med 0,6 kV IEC 61 000-4-5 med 2,0 kV

#### 14.3.5 Sensoranslutning

Sensorer med Memosens-teknik

#### 14.3.6 Kabelspecifikationer

Digital mätkabel CYK10-Axx2+x Digital mätkabel CYK20-AAxxC1 M12 USB data- och laddningskabel

## 14.4 Omgivning

#### 14.4.1 Omgivningstemperaturintervall

Laddning: 0 ... +45 °C (32 ... 113 °F)

Drift: -10 ... +60 °C (14 ... 140 °F)

Den maximala omgivningstemperaturen beror på processtemperaturen och installationspositionen.

#### 14.4.2 Förvaringstemperatur

-20 ... +45 °C (-4 ... 113 °F)

Höga förvaringstemperaturer reducerar batterikapaciteten.

#### 14.4.3 Relativ luftfuktighet

0 till 95 %

#### 14.4.4 Kapslingsklass

IP66

H

#### 14.4.5 Elsäkerhet

EN 61010-1

#### 14.4.6 Föroreningsgrad

| Hela enheten: | Föroreningsnivå 4 |
|---------------|-------------------|
| Invändigt:    | Föroreningsnivå 2 |

## 14.5 Mekanisk konstruktion

### 14.5.1 Mått

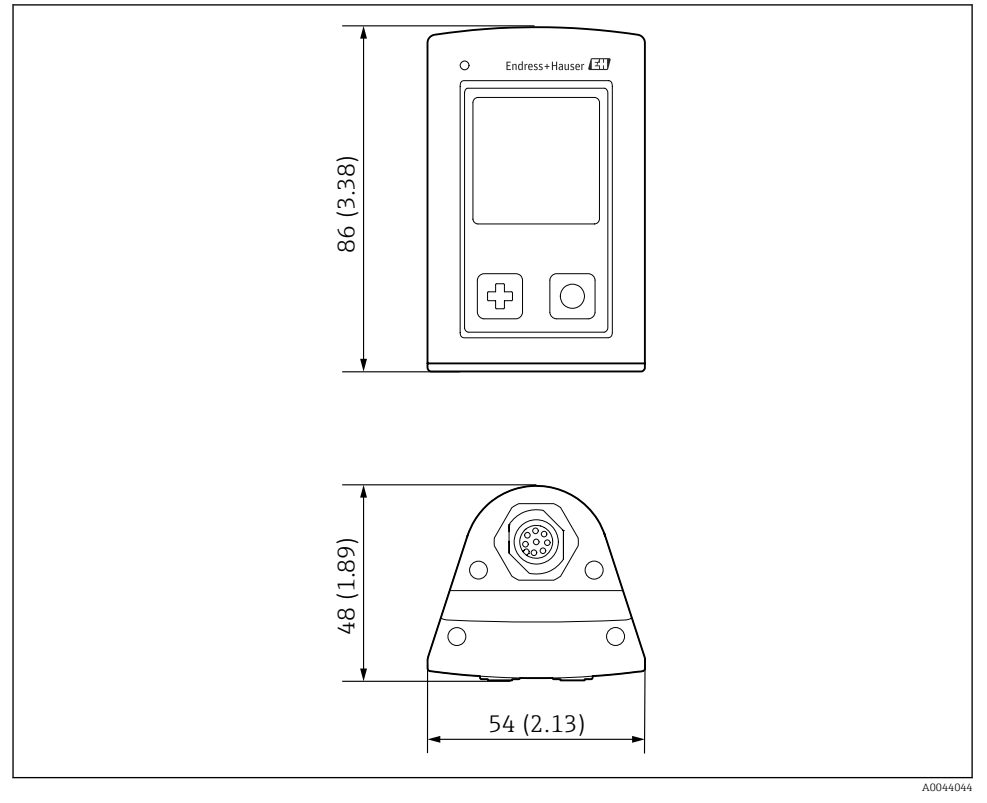

#### 🖻 14 Mått: mm (tum)

#### 14.5.2 Material

| Komponenter             | Material               |  |  |  |  |  |  |  |
|-------------------------|------------------------|--|--|--|--|--|--|--|
| Hus                     | PBT                    |  |  |  |  |  |  |  |
| Displayfönster, lysdiod | РММА                   |  |  |  |  |  |  |  |
| Knappar, lock           | TPE                    |  |  |  |  |  |  |  |
| M12-anslutning          | Nickelpläterad mässing |  |  |  |  |  |  |  |

#### 14.5.3 Material som inte har kontakt med mediet

#### Information enligt REACH-förordning (EG) 1907/2006 Art. 33/1:

Enhetens batteri innehåller SVHC 1,3 propansulton; etylenglykoldimetyleter (CAS-nummer <sup>1)</sup> 110-71-4) med mer än 0,1 % (w/w). Produkten utgör ingen fara vid avsedd användning.

#### 14.5.4 Stötlast

Produkten är framtagen för mekaniska stötar på 1 J (IKO6) enligt kraven för EN 61010-1.

#### 14.5.5 Vikt

| Liquiline Mobile CML18 | 155 g (5,5 oz) |
|------------------------|----------------|
|                        | 1              |

<sup>1)</sup> CAS = Chemical Abstracts Service, internationell identifieringsstandard för kemiska ämnen Endress+Hauser

# Sökindex

# Α

| Anslutning               |     |
|--------------------------|-----|
| Matningsspänning         | 47  |
| Mätkabel                 | 13  |
| Sensor                   | 12  |
| Sensor med fixerad kabel | 12  |
| Sensorer                 | 47  |
| Användargränssnitt       | 16  |
| Användning               |     |
| Avsedd                   | 6   |
| Arbetssäkerhet           | . 6 |
| Avsedd användning        | 6   |

## В

| Batterilivslängd     | 47 |
|----------------------|----|
| Bluetooth-anslutning | 26 |

## D

| Dataloggare               | 30 |
|---------------------------|----|
| Aktivera/avaktivera       | 30 |
| Loggintervall             | 30 |
| Ultrarent vatten          | 31 |
| Datum och tid             |    |
| Datum                     | 26 |
| Tid                       | 26 |
| Drift                     | 32 |
| Användning av enheten     | 16 |
| Avläsa mätvärden          | 32 |
| Kalibrering               | 32 |
| Lysdiod för statusvisning | 20 |
| Meny                      | 17 |
| SmartBlue-appen           | 20 |
| Spara provet              | 33 |
| Ta prov                   | 33 |
| Driftsättning             | 25 |

## Ε

| Elanslutning              | 12<br>48 |
|---------------------------|----------|
| Enhetsinformation         |          |
| Enhetsnamn                | 26       |
| Programvaruversion        | 26       |
| Serienummer               | 26       |
| Uppgifter om tillverkaren | 26       |
| Utökad orderkod           | 26       |
|                           |          |

## F

| Firmwareuppdatering  |  |   |  |  |   |   |  |  |  | 40 |
|----------------------|--|---|--|--|---|---|--|--|--|----|
| Föroreningsgrad      |  |   |  |  |   |   |  |  |  | 48 |
| Förvaringstemperatur |  | • |  |  | • | • |  |  |  | 47 |
|                      |  |   |  |  |   |   |  |  |  |    |

## G

| Godkännande av leverans . |  |  |  |  |  |  |  |  |  |  |  |  | 10 |  |
|---------------------------|--|--|--|--|--|--|--|--|--|--|--|--|----|--|
|---------------------------|--|--|--|--|--|--|--|--|--|--|--|--|----|--|

## I

| 46 |
|----|
| 26 |
| 31 |
| 30 |
| 29 |
| 27 |
| 28 |
| 28 |
|    |

## К

| Kabelspecifikationer |    | 47   |
|----------------------|----|------|
| Kapslingsklass       | 15 | , 47 |
| Koppla till          |    | 25   |
| Krav på personal     |    | . 6  |

## L

| Ladda enheten          |  |  |  |  |  |  |  | 13 |
|------------------------|--|--|--|--|--|--|--|----|
| Leveransens innehåll . |  |  |  |  |  |  |  | 11 |

### М

| Maskinvaruåterställning | 29  |
|-------------------------|-----|
| Material                | 49  |
| Matningsspänning        | 47  |
| Mått                    | 48  |
| Märkskylt               | 10  |
| Mätområde               | 46  |
| Mätparametrar           | . 9 |
| Mätstorheter            | 46  |

## 0

| Omgivningstemperatur | 47 |
|----------------------|----|
| Orderkod             | 10 |

## Ρ

| Produktbeskrivning . |  |  |  |  |  |  |  |  |  | 8  |
|----------------------|--|--|--|--|--|--|--|--|--|----|
| Produktidentifiering |  |  |  |  |  |  |  |  |  | 10 |

| Produktkonstruktion                                               |
|-------------------------------------------------------------------|
| Produktsida                                                       |
| $Produkts \ddot{a} kerhet \ . \ . \ . \ . \ . \ . \ . \ . \ . \ $ |

# R

| Relativ luftfuktighe | t |  |  |  |  |  |  |  |  | 47 |
|----------------------|---|--|--|--|--|--|--|--|--|----|
| Rengöring            |   |  |  |  |  |  |  |  |  | 43 |

# S

| Sensor                   |
|--------------------------|
| Anslutning               |
| Spara mätvärdet          |
| Dataloggare              |
| Språk                    |
| State-of-the-art-teknik  |
| Strömförsörjning         |
| Matningsspänning 47      |
| Sensoranslutning 47      |
| Överspänningsskydd 47    |
| Stäng av                 |
| Stötlast                 |
| Symboler                 |
| Säkerhet                 |
| Arbetssäkerhet 6         |
| Driftsäkerhet 6          |
| Produkt                  |
| Säkerhetsinstruktioner 6 |

# Т

| Teknisk information   | 46  |
|-----------------------|-----|
| Ingång                | 46  |
| Mekanisk konstruktion | 48  |
| Omgivning             | 47  |
| Utgång                | 46  |
| Teknisk personal      | . 6 |
| Tillbehör             | 44  |
| Tillverkarens adress  | 11  |
| Typ av ingång         | 46  |

# U

| Uppdatera  |   |   |   |   |  |   |   |   |  |   |   |   |  |  |  | 40 |
|------------|---|---|---|---|--|---|---|---|--|---|---|---|--|--|--|----|
| Utsignal . | • | • | • | • |  | • | • | • |  | • | • | • |  |  |  | 46 |

## V

| Varningar     |  |  |  | <br> | <br> |      |  |  | . 4 |
|---------------|--|--|--|------|------|------|--|--|-----|
| Vikt          |  |  |  |      |      | <br> |  |  | 49  |
| Visningsspråk |  |  |  |      |      | <br> |  |  | 26  |

# Ö

| Överspänningsskydd . |  |  |  |  |  |  |  |  |  |  |  |  |  |  |  | 47 |
|----------------------|--|--|--|--|--|--|--|--|--|--|--|--|--|--|--|----|
|----------------------|--|--|--|--|--|--|--|--|--|--|--|--|--|--|--|----|

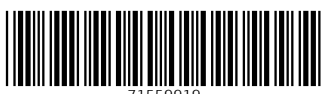

71559919

# www.addresses.endress.com

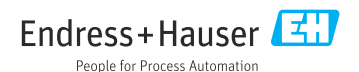